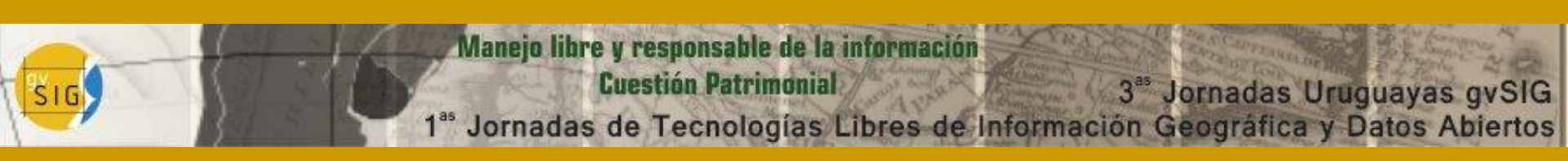

# TALLER gvSIG aplicado al GEOMÁRKETING

Victoria Álvarez 3 de octubre de 2014

# Definición de Geomárketing

- Estudio el mercado de productos de consumo utilizando las representaciones geográficas del entorno socioeconómico y la realización de análisis espaciales (Baviera-Puig *et al.*,2009)
- Sistema integrado por datos, programas informáticos de tratamiento, métodos estadísticos y representaciones gráficas destinados a producir una información útil para la toma de decisiones, a través de instrumentos que combinan la cartografía digital, gráficos y tablas (Latour y Le Floch, 2001).
- Análisis geográfico de la realidad económico-social a través de instrumentos cartográficos y herramientas de la estadística espacial" (Chasco, 2003).

#### Metodología del marketing

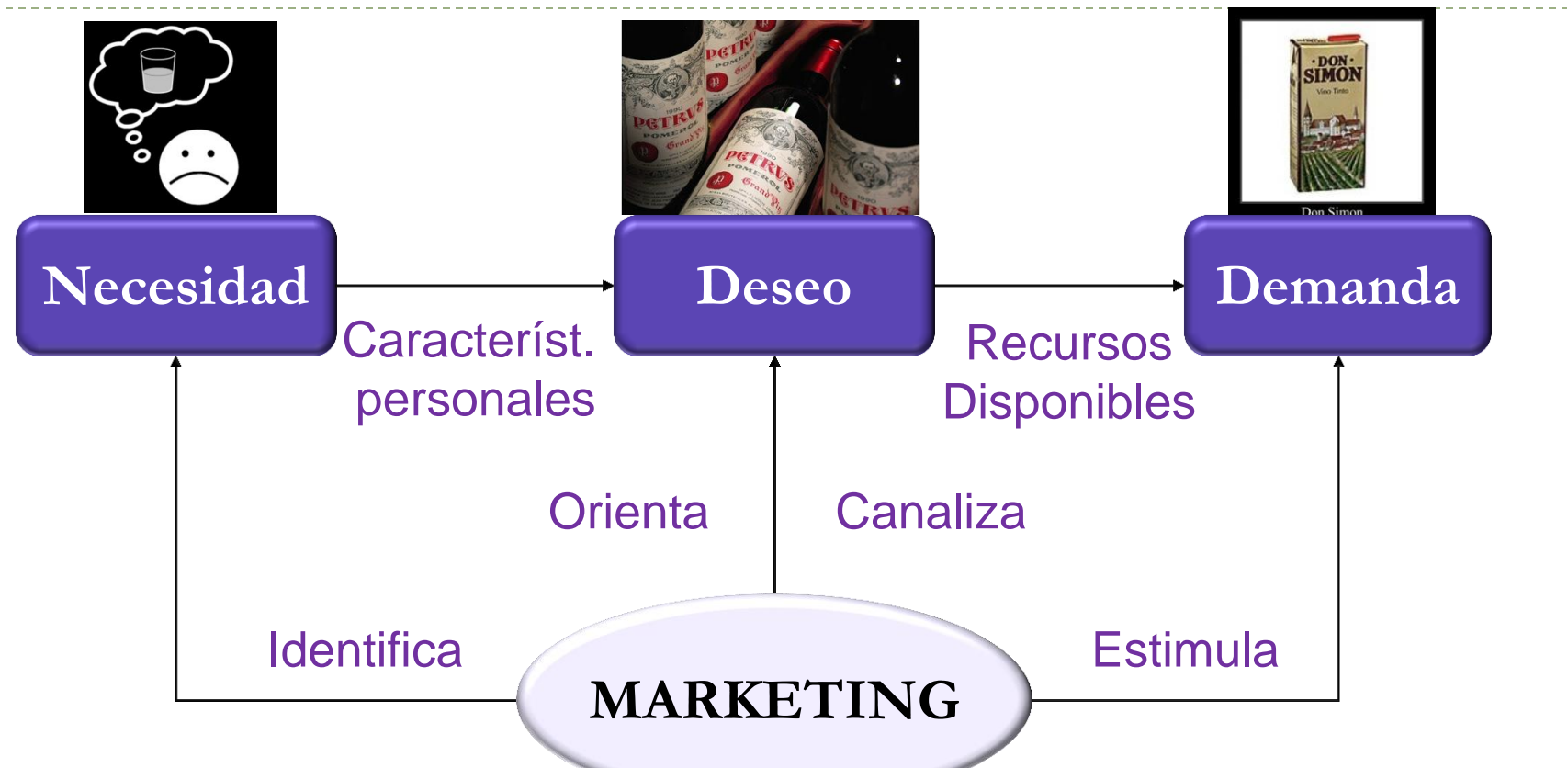

El marketing es aquella actividad que mediante procesos de intercambio de productos, está encaminada a satisfacer las necesidades y deseos del consumidor o cliente, siempre que sea compatible con el logro de los objetivos de la empresa.

### Concepto de Geomarketing

- El geomárketing nace de la confluencia del marketing y la geografía, aunque utiliza diversas disciplinas (Estadística, Sociología, etc)
- El geomárketing se centra en la UBICACIÓN del consumidor/cliente al que se dirigen todos los esfuerzos comerciales de una manera más tamizada y organizada con el objetivo de tener una mayor rentabilidad de los mismos debido a que el potencial del mercado local y la capacidad de compra dependen de las características geodemográficas del área de influencia (Baviera et al., 2009).
- Permite visualizar las estrategias de marketing y poner al descubierto aquellas localizaciones de gran potencialidad en un negocio (Chasco, 2003).

### Uso creciente de geomarketing

- Auge de la nueva geografía económica en el campo de las ciencias sociales. Han surgido nuevas disciplinas relacionadas con las clásicas: geodemografía, geoestadística, geomarketing, geopolítica o economía espacial y econometría espacial.
- Creciente disponibilidad de grandes bancos de datos socioeconómicos de carácter territorial, con observaciones georreferenciadas (censos, directorios, encuestas).
- Desarrollo de tecnologías SIG que posibilita el almacenamiento eficaz y una rápida recuperación y visualización interactiva de las formas correspondientes a conjuntos de datos geográficos.

## Aplicaciones del SIG al geomárketing

| Selección y<br>análisis de la<br>localización    | <ul> <li>Identificación de la localización óptima para el negocio.</li> <li>Efecto de las condiciones cambiantes del mercado al valor estratégico de la localización de mi negocio.</li> </ul>  |  |  |  |  |  |  |
|--------------------------------------------------|----------------------------------------------------------------------------------------------------|--|--|--|--|--|--|
|                                                  |                                                                                                    |  |  |  |  |  |  |
| Estrategia<br>multiunitaria                      | <ul> <li>Número de localizaciones en un mercado concreto.</li> <li>Localización espacial óptima entre negocios de la misma<br/>empresa.</li> </ul>                                              |  |  |  |  |  |  |
|                                                  |                                                                                                    |  |  |  |  |  |  |
| Estrategia de<br>expansión/racion<br>alización   | <ul> <li>Localización de nuevos mercados.</li> <li>Optimización del abastecimiento a los mercados actuales.</li> </ul>                                                                          |  |  |  |  |  |  |
|                                                  |                                                                                                    |  |  |  |  |  |  |
| Análisis de<br>localización de la<br>competencia | <ul> <li>Ubicación espacial de competidores.</li> <li>Efecto de la localización de la competencia en mi negocio.</li> <li>Efecto de mi estrategia de localización en la competencia.</li> </ul> |  |  |  |  |  |  |

#### Elementos de un sistema de geomarketing

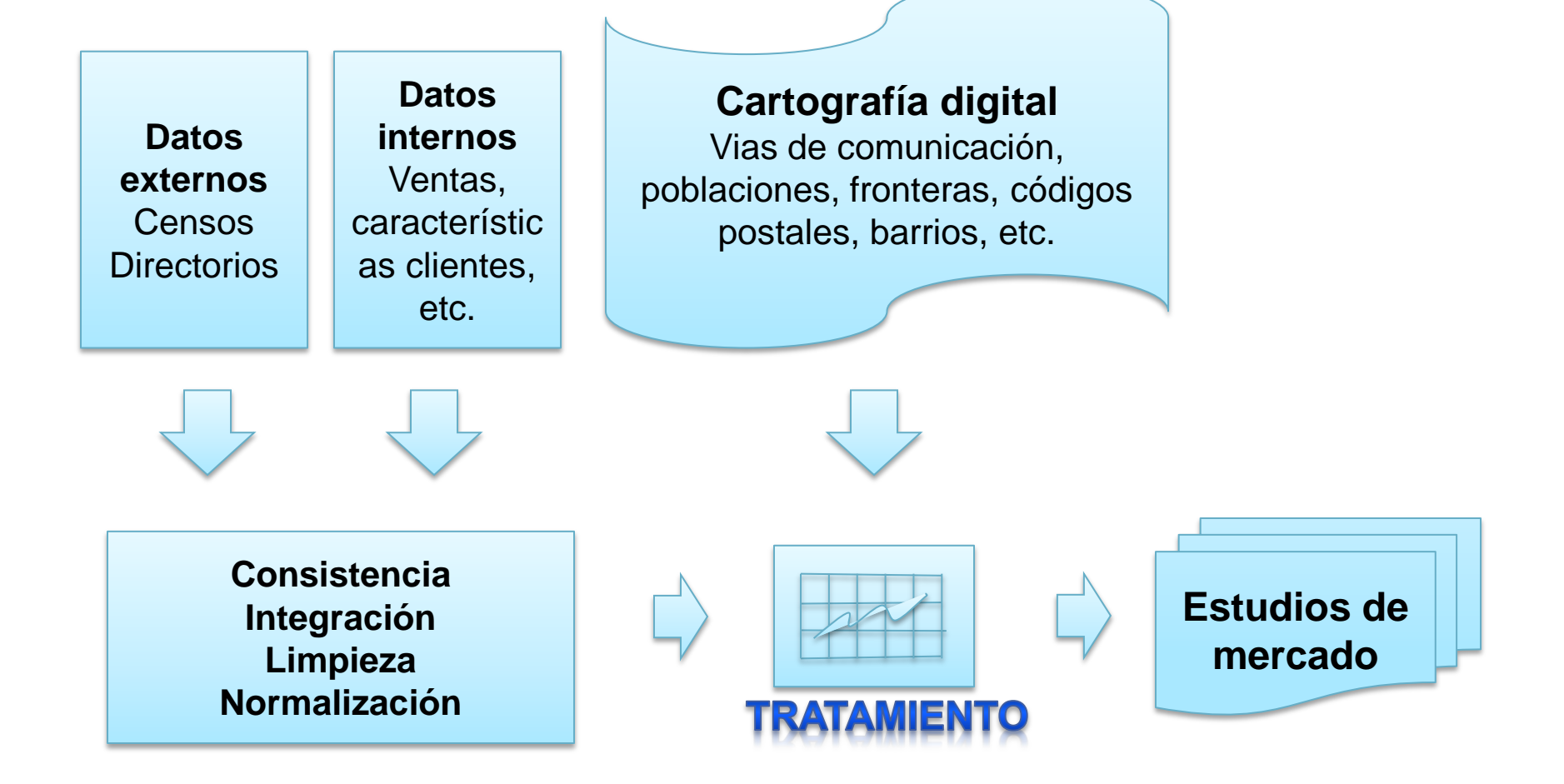

Insumos para estudios de geomárketing

Para abordar casos prácticos y efectuar análisis de geomárketing serán necesarios:

- Bases de datos que tengan disponible la información necesaria para el análisis que se desea realizar.
- Conocimientos de software de SIG para gestionar esa información y procesarla.

Será necesario contar con diferentes tipos de información:

- Datos socioeconómicos
- Datos cartográficos
- Redes de comunicaciones

#### Bases de datos accesibles

En el caso de Uruguay tendremos acceso a información disponible en algunas Bases de Datos públicas a nivel estatal:

- ► Datos socioeconómicos → Instituto Nacional de Estadística (INE): http://www.ine.gub.uy/
- ► Datos cartográficos  $\rightarrow$ 
  - Dirección Nacional de Catastro: <u>http://www.catastro.gub.uy/</u>
  - Servicio Geográfico Militar: <u>http://www.sgm.gub.uy/geoportal/</u>
  - MVOTMA (DINAMA, DINOT): <u>http://www.mvotma.gub.uy/</u>
  - RENARE (MGAP): <u>http://www.cebra.com.uy/renare/</u>
- Redes de comunicaciones → Ministerio de Transporte y Obras Públicas: <u>http://geoportal.mtop.gub.uy/</u>

Catálogo Nacional de Datos Abiertos: <u>https://www.catalogodatos.gub.uy/</u>

Infraestructura de Datos Espaciales (IDEuy): <u>http://ide.uy/</u>

- También a nivel de Intendencias departamentales existen algunas fuentes de información de ámbito local:
  - Montevideo <u>http://sig.montevideo.gub.uy/</u>
  - Rivera <u>http://gis.rivera.gub.uy/gisrivera/site/index.php</u>

## Software de SIG

- Usaremos el software gvSIG 1.11 para gestionar la información geográfica y realizar análisis de los datos.
- Descarga: <u>http://www.gvsig.org/plone/projects/gvsig-desktop/official/gvsig-1.11/descargas</u>
- Manuales: <u>http://www.gvsig.org/web/projects/gvsig-desktop/docs/user</u>
- Requeriremos ciertas habilidades:
  - Manejo de tablas para unir datos de diferentes fuentes y gestionar la información tabular.
  - Geoprocesos de análisis y proximidad para realizar cruces de información.
  - Edición de capas para agregar/quitar/cambiar entidades y modelar así nuevas situaciones.
  - Polígonos de Thiessen para identificar zonas desabastecidas
  - Áreas de Servicio (extensión Redes) para calcular distancias en relación a la red de comunicaciones existente (por ejemplo: carreteras).

#### gvSIG Herramientas de Tablas

- Una vez que ha cargado una tabla al proyecto gvSIG, ya sea desde el Gestor de Proyectos o desde la Vista, aparecerán en la barra de herramientas, las asociadas a la tabla:
- También se activará, el menú Tabla en la barra de herramientas, que permite acceder a esas mismas herramientas:
  - Unir, Enlace, Orden ascendente, Orden descendente, Estadísticas, Seleccionados arriba, Filtro, Invertir selección, Resumen de tablas y otras.

#### gvSIG Herramientas de Tablas

- Las utilidades UNIR y ENLAZAR permiten trabajar con dos tablas de diferentes capas como si fueran una sola, o con una capa y una tabla, o incluso entre dos tablas sin geometría:
  - UNIR modifica la estructura de la tabla. Puede luego exportarse como un nuevo archivo
  - ENLAZAR genera un enlace virtual entre ambas, no cambia la apariencia de las tablas.
- Con esta herramienta podremos, por ejemplo unir los datos tabulares del INE con la cartografía de IM (pegando en el mapa los datos de población).
- Los FILTROS permiten seleccionar todas las filas de una tabla que cumplen con un criterio especificado.
- La CALCULADORA DE CAMPOS permite realizar cálculos sobre los campos de una tabla para asignarles un nuevo valor, por ejemplo: área de un polígono.
- Para acceder a la calculadora de campos, debe estar en edición la capa sobre la que se quiere calcular y además debe estar seleccionado el campo de la tabla donde se exhibirá el resultado de la operación.
- RESUMEN DE TABLA crea una nueva tabla que contiene una fila por cada valor único del campo que se indique además de las estadísticas de los campos numéricos (suma, mínimo, máximo, promedio, varianza, desviación típica).

| 😡 gvSIG 1.11.  | 0 final:Sin títul         | 0                |              |             |              |             |                 |             |                  |                |                |                                        |           |           |                                           |                                        |             |                   |        |
|----------------|---------------------------|------------------|--------------|-------------|--------------|-------------|-----------------|-------------|------------------|----------------|----------------|----------------------------------------|-----------|-----------|-------------------------------------------|----------------------------------------|-------------|-------------------|--------|
| Archivo Capa   | Ver Vista Ta              | abla Campo       | Herramientas | Ventana Ayu | da           | _           | -               | _           |                  |                |                |                                        |           |           |                                           |                                        |             |                   |        |
| 1 🖻 🖉          | 🍇 🍇 🖧 🖡                   | s 🚽 🖉 🗹          | < 🔳          | 🥔 🗞 🛛       | 11 7 M       | 🖬 💠 🍸 👿     | + +             | SE   🎭      | D; 🛸             | <b></b>        |                |                                        |           |           |                                           |                                        |             |                   |        |
| 😡 Gestor de j  | proyectos                 |                  |              |             |              |             |                 |             |                  |                |                |                                        |           |           |                                           |                                        |             |                   |        |
| Tipos de doci  | umentos                   |                  |              |             |              |             |                 |             |                  |                |                |                                        |           |           |                                           |                                        |             |                   |        |
|                |                           |                  |              |             |              |             | Vista : Sin tíl | tulo - 1    |                  |                |                |                                        |           |           |                                           | c                                      | - 0 X       |                   |        |
|                |                           |                  |              |             |              |             |                 | vicami1a.s  | shp              |                |                |                                        |           |           |                                           |                                        |             |                   |        |
|                | $\sim$                    |                  |              |             |              |             |                 |             | in p             |                |                | 6 - 1                                  |           |           |                                           |                                        |             |                   |        |
|                |                           | -                |              |             |              |             | / /             | Camineria   | Departamenta     | al             |                | sx X4                                  |           |           |                                           |                                        |             |                   |        |
|                | Vista                     | Tabla            |              | Мара        |              |             |                 | Corredor    | Internacional    |                |                | $\leftarrow$                           |           |           |                                           |                                        |             |                   |        |
|                |                           |                  |              |             |              |             |                 | / Ruta Prim | iaria<br>undaria |                | - D            | 438                                    | De la     |           |                                           |                                        |             |                   |        |
| Vista          |                           |                  |              |             |              |             | / _ /           | V Ruta Tero | tiaria           |                |                | -1217                                  |           |           |                                           |                                        |             |                   |        |
| Sin título - 1 | 1                         |                  |              |             |              |             | 🗄 📄 🎽 de        | epartamento | s.shp            |                | 245            |                                        | 49.7      | X JX      |                                           |                                        |             |                   |        |
|                |                           |                  |              |             |              |             | ·               |             |                  |                |                | LA                                     | 559X      | 옷까입니      | 52-1                                      |                                        |             |                   |        |
|                |                           |                  |              |             |              |             |                 |             |                  |                | 1000           | 그귀구?                                   | 199 K.    | SIL       | N SHOL                                    | 1                                      |             |                   |        |
|                |                           |                  |              | Nuevo       |              |             |                 |             |                  |                | and the second | ~~~~~~~~~~~~~~~~~~~~~~~~~~~~~~~~~~~~~~ |           |           |                                           | <u> </u>                               |             |                   |        |
|                |                           |                  |              |             |              |             |                 |             |                  |                | 7974           | Son Sol                                | A Charles | A S       | 一个手                                       | - An                                   |             |                   |        |
|                |                           |                  |              | ADrir       |              |             |                 |             |                  |                | THAT !!        | 2 mg                                   | 1 2       | 人依へ       | N A                                       | Y Y R                                  | -<br>t ha   |                   |        |
|                |                           |                  |              | Renombrar   |              |             |                 |             |                  |                | And s          | Zel X                                  | Carry     | 587-1     |                                           | AST.                                   | 25°<br>255  |                   |        |
|                |                           |                  |              | Deser       |              |             |                 |             |                  |                | 9 - S. T. F.   | 17177                                  | t A CA    |           | $X \land X$                               | LAN S                                  |             |                   |        |
|                |                           |                  |              | borrar      |              |             |                 |             | _                |                |                | アイズ                                    | £77       | No Carlos | 边济和心                                      | 1 관수 ^                                 | The second  |                   |        |
|                | 🥪 Tabla: Tab              | la de atributos  | : departamen | tos.shp     |              |             |                 |             |                  |                | TYN            |                                        |           | が予設       | C, G, G, G, G, G, G, G, G, G, G, G, G, G, | all -                                  | AST         |                   |        |
|                | area                      | perimeter        | uruguay_     | x           | ) у          | nombre      | depto           | ]           |                  |                | X ETHING Y     | NS                                     | H D B     | 部设公公      |                                           | XX                                     | NY -        |                   |        |
|                | 1.19046012                | . 718525.665     | . 2.0        | 390950.1875 | 6614430.375  | ARTIGAS     | UYAR            | -           |                  | 3951           | <u> _</u> 수수선  | CAN 2                                  | X Da      | Last.     | 543-                                      |                                        | X           |                   |        |
|                | 9.329783E9                | 705834.4         | 4.0          | 549705.3958 | 6526774.125  | RIVERA      | UYRV            | -           |                  | · 🔨            |                |                                        |           | A Stra    | SELA-                                     |                                        |             |                   |        |
| Propiedades    | 1.365947E10               | 891047.1         | 8.0          | 639309.5625 | 6411847.0417 | CERRO LARGO | UYCL            |             |                  |                |                | A                                      |           |           |                                           | 5                                      | Strate -    |                   |        |
| Nombre de      | 1.220855E10               | 822505.6         | 10.0         | 483476.2292 | 6348539.75   | DURAZNO     | UYDU            | -           |                  | 4              | ~/             | 14                                     | YART      | 1 A St    | AT TH                                     | 1.4X                                   | mail        |                   |        |
| Guardado e     | 9.293047E9<br>9.009463E9  | 534725.6         | 12.0         | 324721.0208 | 6282310.5833 | SORIANO     | UYSO            | -           |                  |                | 15             |                                        | 1213      | 11        | DE                                        | Ann                                    | 2           |                   |        |
| Fecha de cr    | 1.041181E10               | 668868.3         | 13.0         | 484450.1875 | 6256013.7083 | FLORIDA     | UYFD            |             |                  | 1              | 121            | 123                                    |           | 212       | PF                                        |                                        | 5           |                   |        |
|                | 5.146878E9                | 381306.3         | 14.0         | 395819.9792 | 6284258.5    | FLORES      | UYFS            | 🔒 Tablar 1  | Tabla da stribu  |                | a alan         | 1                                      |           |           |                                           | ~~~~~~~~~~~~~~~~~~~~~~~~~~~~~~~~~~~~~~ | 5           |                   |        |
|                | 1.055284E10<br>1.00286E10 | 662907.0         | 15.0         | 573080.3958 | 6236534.5417 | LAVALLEJA   | UYRO            |             | abla de atribu   | utos: uyicamij | Lg.snp         |                                        | )(        |           |                                           |                                        |             |                   |        |
|                | 6.118752E9                | 431002.7         | 17.0         | 331538.7292 | 6221925.1667 | COLONIA     | UYCO            | po_pav      | banquina         | estado_pav     | ODS            | 1566,95103                             | 8.0       | 0.0       | UYSO                                      | UYSO                                   | Categoriza  | codigo<br>2000.70 |        |
|                | 4.797253E9                | 463246.8         | 19.0         | 586715.8125 | 6158617.875  | MALDONADO   |                 |             |                  |                |                | 1032.9573                              | 8.0       | 0.0       | UYSO                                      | UYSO                                   | Caminer 🏟   | . 200070          | CALLE  |
|                | 5.309063E8                | 165185.6         | 20.0         | 459602.3142 | 6147931.3877 | MONTEVIDEO  | UYMO            |             |                  |                |                | 416.420401                             | 5.0       | 0.0       | UYSO                                      | UYSO                                   | Caminer 🏟   | . 200040          | REVE:  |
|                | 1.599406E10               | 861960.6         | 6.0          | 496137.6875 | 6440091.8333 | TACUAREMBO  | UYTA            | <u> </u>    |                  |                |                | 2080.64884                             | 99.0      | 0.0       | UYSO                                      | UYSO                                   | Caminer 🖗a  | . 200040          | CAMI   |
|                | 1.398588E10               | 713491.6         | 7.0          | 345174.1458 | 6443987.6667 | PAYSANDU    | UYPA            |             |                  |                |                | 1318.22572                             | . 4.0     | 0.0       | UYSO                                      | UYSO                                   | Caminer �a  | . 200040          | REVE:  |
|                | 5.013777E9                | 410063.5         | 18.0         | 408481.4375 | 6194654.3333 | SAN JOSE    | UYSJ            |             |                  |                |                | 415.704756                             | 5.0       | 0.0       | UYSO                                      | UYSO                                   | Caminer 🏟   | . 200040          | REVE:  |
|                |                           |                  |              |             |              |             |                 | <u> </u>    |                  |                |                | 4636,47587                             | 6.0       | 0.0       | UYSO                                      | UYSO                                   | Caminer 🍫a  | . 200070          | SIN P  |
|                |                           |                  |              |             |              |             |                 |             |                  |                |                | 4430.17674                             | 99.0      | 0.0       | UYSO                                      | UYSO                                   | Caminer 🏟   | . 200077          | CAMI   |
|                |                           |                  |              |             |              |             |                 |             |                  |                |                | 3238.14949                             | 60.0      | 0.0       | UYSO                                      | UYSO                                   | Caminer 🏟   | . 200060          | SIN P  |
|                |                           |                  |              |             |              |             |                 | ASTO        | SIN BANOUT       | BUENO          |                | 952.109092<br>5614.17947               | 5.0       | 1.0       | UYRN                                      | UYRN                                   | Caminer 🖗a  | . 200060          | REVE:  |
|                |                           |                  |              |             |              |             |                 |             |                  |                |                | 4294.89634                             | 60.0      | 0.0       | UYSO                                      | UYSO                                   | Caminer 🏟 . | . 200060          | SIN P  |
|                | 0 / 19 Total re           | gistros seleccio | nados.       |             |              |             |                 |             |                  |                |                | 474.758218                             | 60.0      | 0.0       | UYSO                                      | UYSO                                   | Caminer 🏟   | . 200060          | SIN P  |
|                |                           |                  |              |             |              |             |                 | ASTO        | SIN BANOUT       | BUENO          |                | 2537,02742                             | . 5.0     | 1.0       | UYLA                                      | UYLA                                   | Caminer 🏟   | . 200040          | REVE:  |
|                |                           |                  |              |             |              |             |                 |             |                  |                |                | 700.3086                               | 60.0      | 0.0       | UYSO                                      | UYSO                                   | Caminer 🏟   | . 200060          | SIN P  |
|                |                           |                  |              |             |              |             |                 |             |                  |                |                | 4473.38241                             | 6.0       | 0.0       | UYSO                                      | UYSO                                   | Caminer �a  | . 200060          | SIN P  |
|                |                           |                  |              |             |              |             |                 |             |                  |                |                | 4345.34436                             | 5.0       | 0.0       | UYSO                                      | UYSO                                   | Caminer 🚱   | 200040            | SIN P  |
|                |                           |                  |              |             |              |             |                 |             |                  |                |                | 452 076927                             | 00.0      | 0.0       | UVEO                                      | LIVEO                                  | Cominer 🕹 a | 200077            | CAMT T |

#### gvSIG Geoprocesos

 Serán particularmente útiles en análisis de geomárketing los geoprocesos de Solape y Proximidad

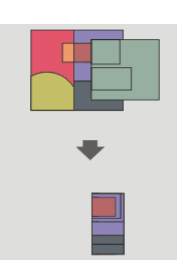

#### Intersección:

Modela zonas del espacio que cumplen la condición de pertenecer a dos elementos geométricos que se intersectan. Se le conoce como operador "AND espacial".

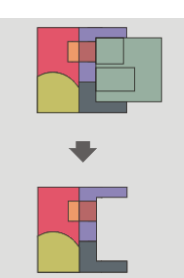

#### Diferencia:

Es conocido como "NOT Espacial" y permite obtener aquellas zonas de una capa que no están presentes en la otra capa. Las geometrías tanto de la "capa de entrada" como de la "capa de solape" pueden ser de polígonos, de líneas o de puntos.

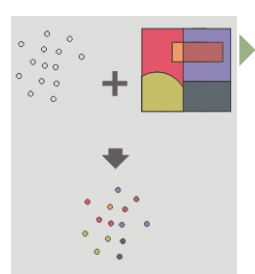

#### **Spatial Join**

 La "Unión Espacial" permite transferir los atributos de una capa a otra, en base a criterios de proximidad en el espacio ("contenido en" o "vecino más próximo")

#### gvSIG Geoprocesos

En gvSIG 1.11

# → Gestor de geoprocesos

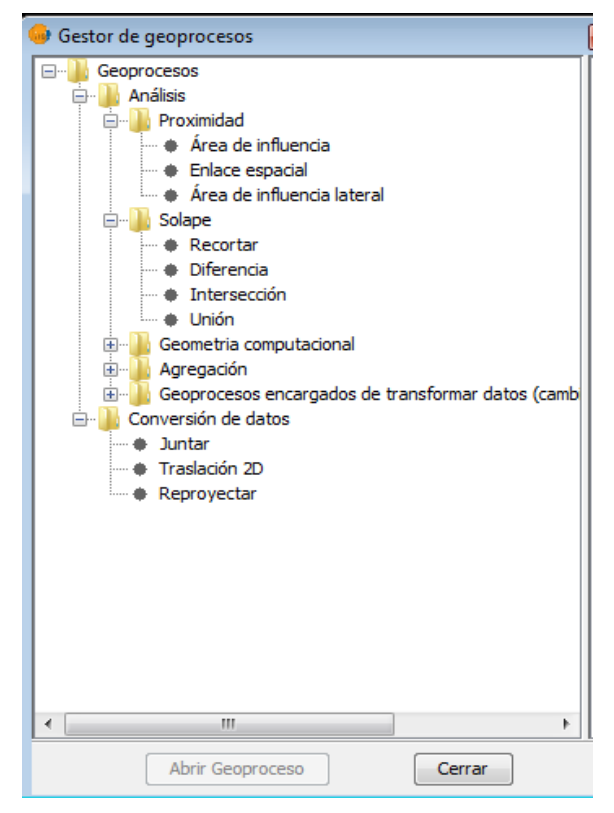

En gvSIG 1.12

Menú SEXTANTE

→ Caja de Herramientas

 $\rightarrow$  gvSIG

 $\rightarrow$  Vector

geoprocesses (Capas vectoriales)

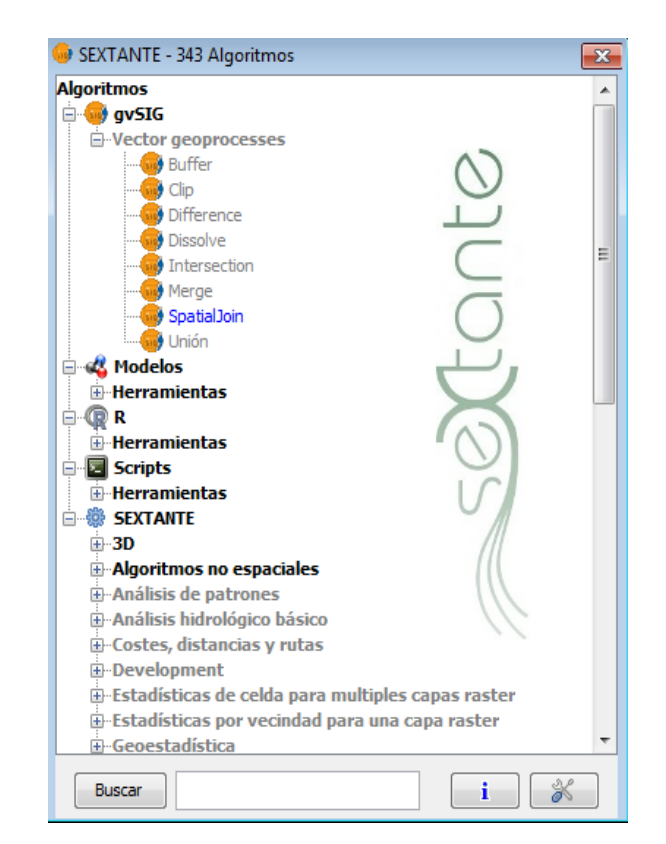

#### gvSIG Edición de capas

- Para el modelado de diferentes situaciones será necesario modificar las capas de información, agregando, borrando o cambiando la ubicación de algunas entidades (edición de geometrías).
- Para poner una capa en edición se debe:
  - Activar la capa que se quiere editar
  - Presionar botón derecho del mouse sobre el nombre y seleccionar "Comenzar edición".
  - El nombre de la capa en edición se cambia a color rojo y aparecen nuevas herramientas en la barra de menúes de gvSig (para agregar/quitar/cambiar puntos, líneas o polígonos).

 Luego de realizar los cambios, para guardarlos, presionar botón derecho del mouse sobre el nombre y seleccionar "Terminar edición".

#### gvSIG Edición de capas

 Ejemplo:
 Agregando nueva ubicación de Punto de Venta

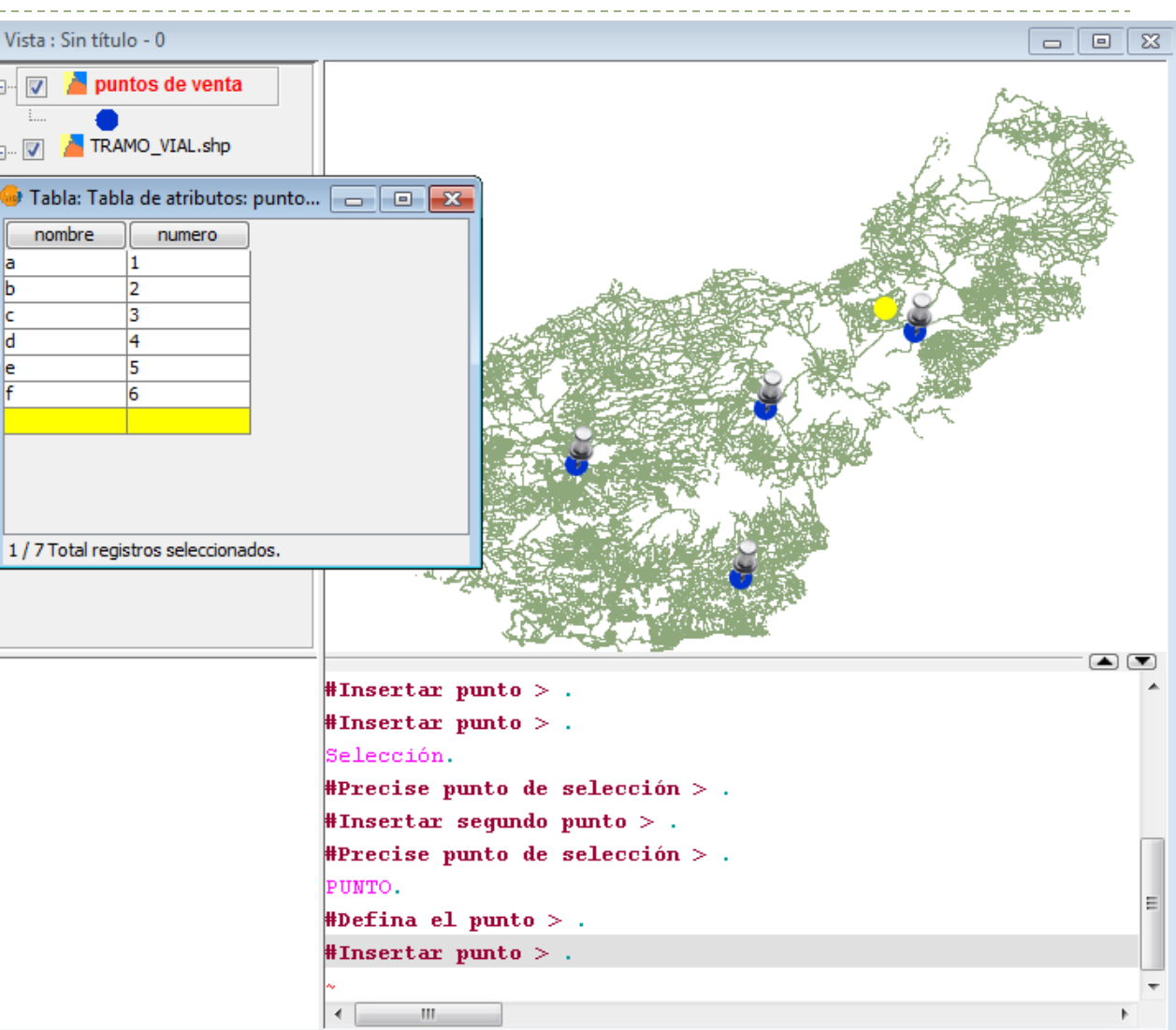

#### gvSIG Polígonos de Thiessen o Voronoi

- Los polígonos de Thiessen posibilitan "subdividir" el espacio geográfico en función de las distancias euclidianas a un determinado conjunto de puntos muestrales, obteniendo así una zonificación del espacio.
  - Las aristas de los polígonos están a media distancia entre los puntos muestrales.
  - Los polígonos irregulares y los vértices más alejados de los puntos muestrales denotan las zonas más alejadas (peor abastecidas).

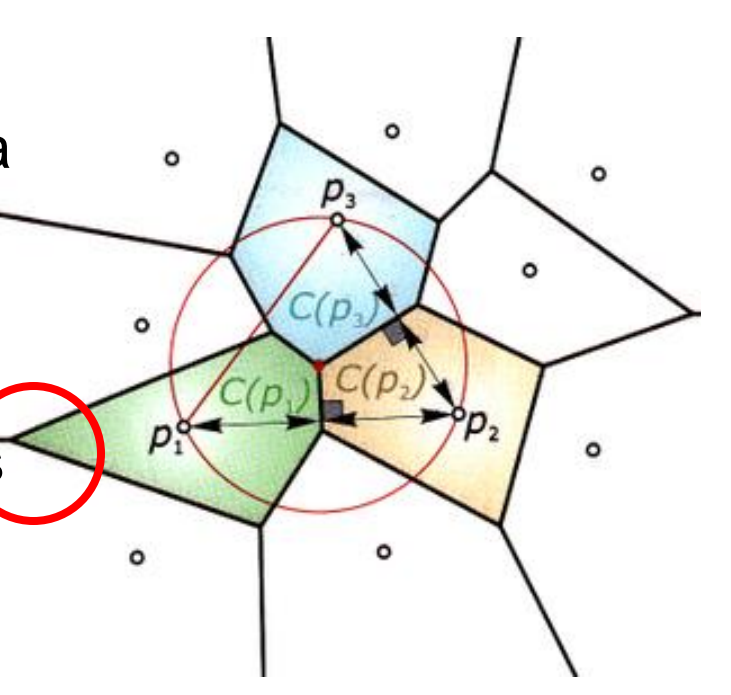

#### gvSIG Polígonos de Thiessen o Voronoi

En gvSIG 1.11:
 REQUIERE INSTALAR
 EXTENSIÓN
 TOPOLOGÍA

Menú Vista → Gestor de geoprocesos → Análisis → Geometría computacional → TIN/Voronoi

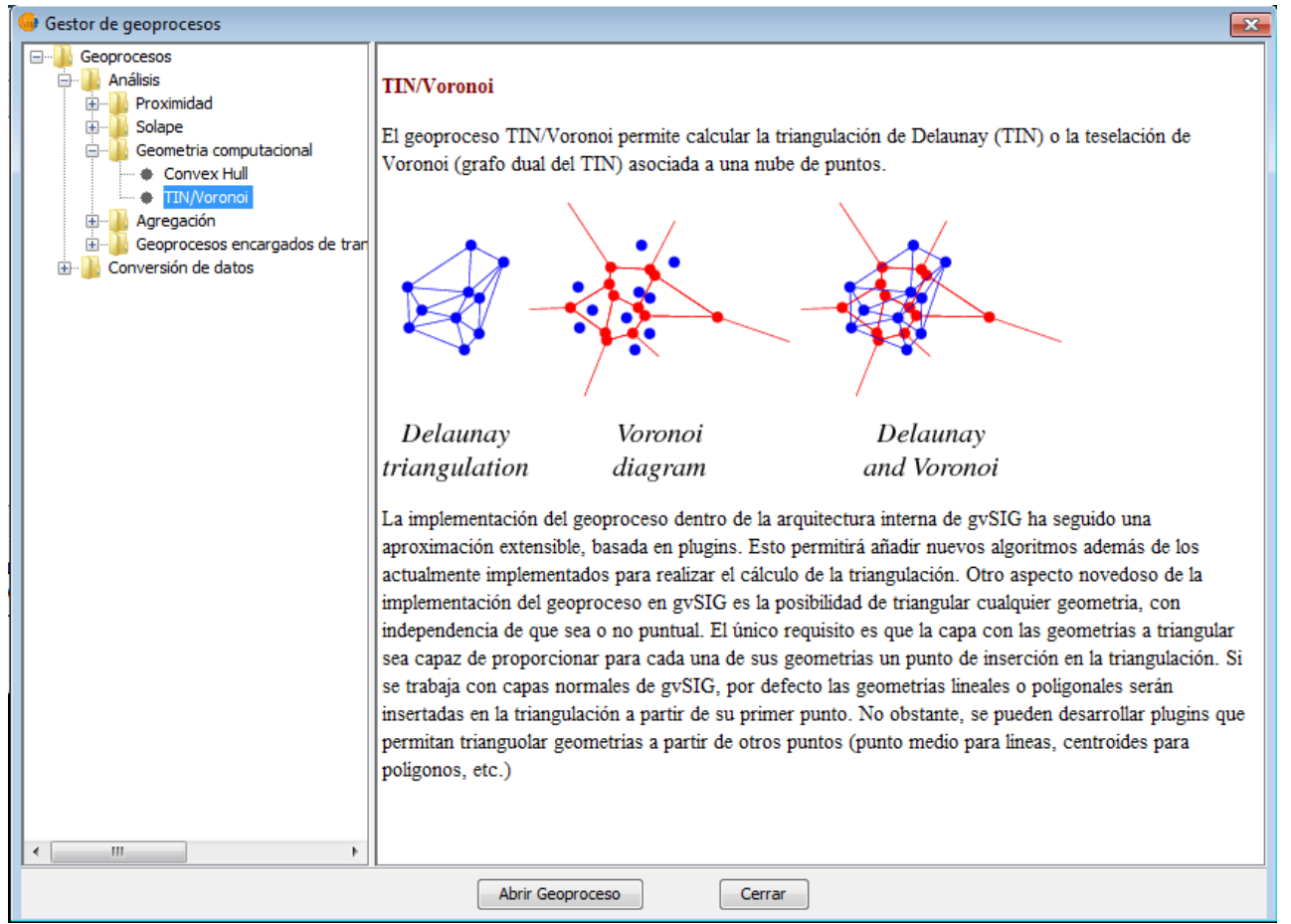

 En gvSIG 1.12: Menú Herramientas → Caja de Herramientas → Herramientas para capas de puntos → Teselación de Voronoi

#### gvSIG Polígonos de Thiessen o Voronoi

Ejemplo: Zonas de cobertura según puntos establecidos en Montevideo

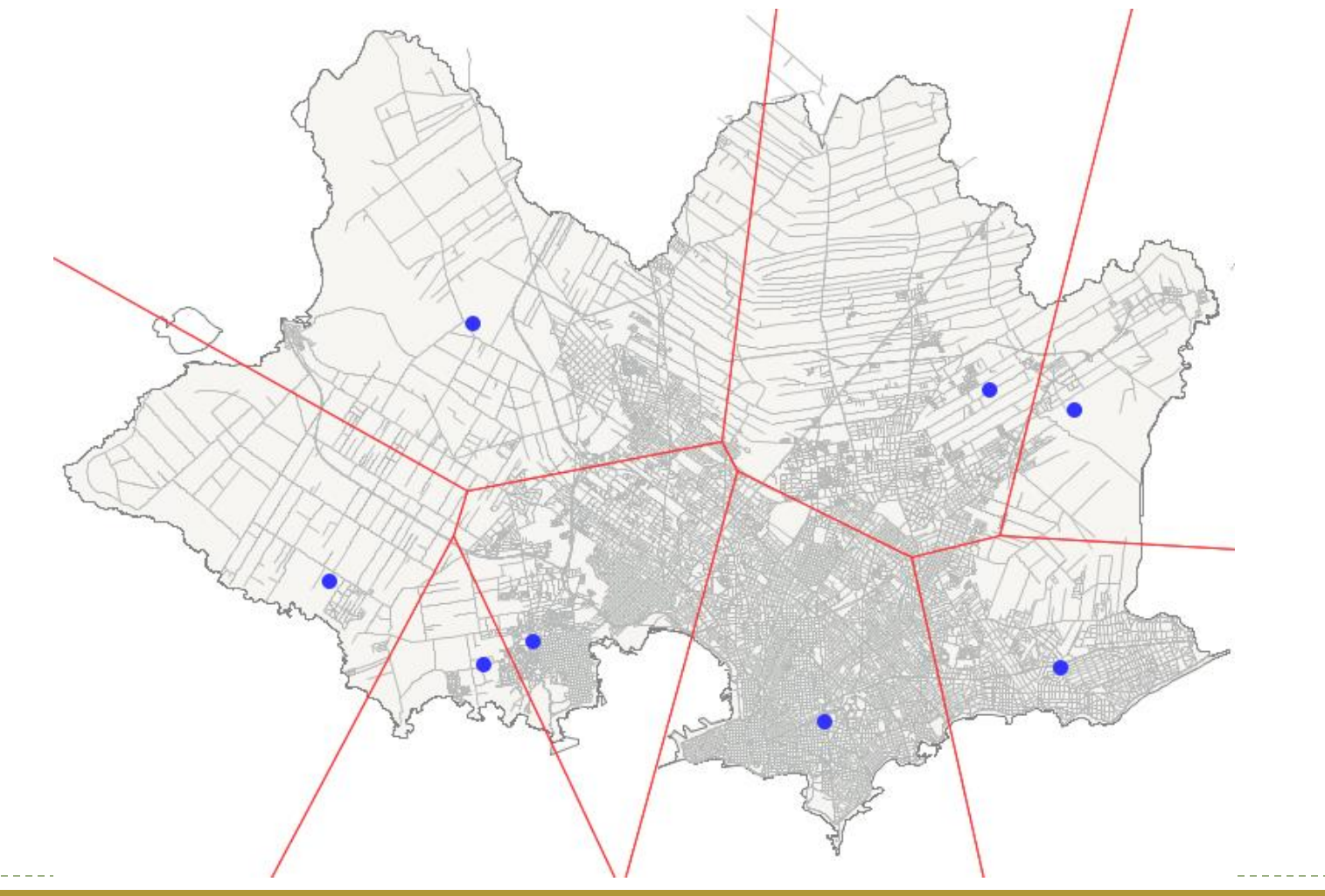

- Área de Servicio es una zona dentro de la cual la distancia entre un punto muestral y cualquier otro punto es menor o igual a un cierto valor.
- Es un concepto parecido al de Área de Influencia (buffer) pero que en vez de usar distancias euclidianas, mide distancias en base a una red de comunicación existente entre esos puntos.
- Una red está compuesta por líneas interconectadas y nodos.

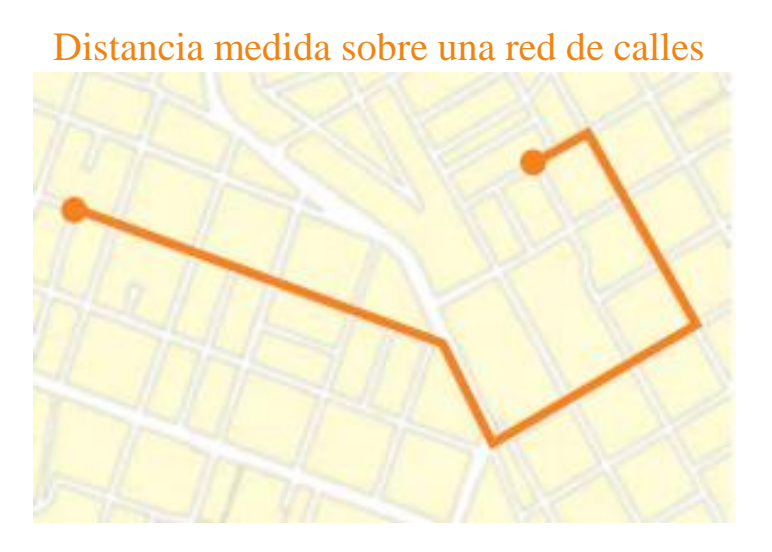

- Permite delimitar la zona en la que, por cercanía, se encuentra la mayoría de los clientes potenciales de un cierto local.
- En gvSIG debemos descargar la extensión Redes para generar este análisis.

#### En gvSIG 1.12

Menú Herramientas

→ Administrador de contenidos

→ buscar
 org.gvsig.graph
 Descargarlo e
 instalarlo
 siguiendo las
 instrucciones

| name<br>org.gvsig.consecutivenumber<br>org.gvsig.copypastegeom<br>org.gvsig.crs<br>org.gvsig.crs<br>org.gvsig.extDockingSkin<br>org.gvsig.extended-symbology | _version<br>0.1.0-2<br>0.1.0-2<br>1.12.0-1417<br>1.10.0-18                                                                                                    | _type<br>plugin<br>plugin<br>plugin                                                                                                    |
|----------------------------------------------------------------------------------------------------|----------------------------------------------------------------------------------------------------|----------------------------------------------------------------------------------------------------|
| org.gvsig.consecutivenumber<br>org.gvsig.copypastegeom<br>org.gvsig.crs<br>org.gvsig.extDockingSkin<br>org.gvsig.extended-symbology                          | 0.1.0-2<br>0.1.0-2<br>1.12.0-1417<br>1.10.0-18                                                                                                    | plugin<br>plugin<br>plugin                                                                                                    |
| org.gvsig.copypastegeom<br>org.gvsig.crs<br>org.gvsig.extDockingSkin<br>org.gvsig.extended-symbology                                                         | 0.1.0-2<br>1.12.0-1417<br>1.10.0-18                                                                                                    | plugin<br>plugin                                                                                                    |
| org.gvsig.crs<br>org.gvsig.extDockingSkin<br>org.gvsig.extended-symbology                                                                                    | 1.12.0-1417<br>1.10.0-18                                                                                                    | plugin                                                                                                    |
| org.gvsig.extDockingSkin<br>org.gvsig.extended-symbology                                                                                                    | 1.10.0-18                                                                                                    |                                                                                                    |
| org.gvsig.extended-symbology                                                                                                    |                                                                                                    | plugin                                                                                                    |
|                                                                                                    | 1.12.0-1417                                                                                                    | plugin                                                                                                    |
| org.gvsig.georeferencing                                                                                                    | 1.12.0-1417                                                                                                    | plugin                                                                                                    |
| org.gvsig.gpe                                                                                                    | 1.12.0-1417                                                                                                    | plugin                                                                                                    |
| org.gvsig.gps                                                                                                    | 2.0.0-1                                                                                                    | plugin                                                                                                    |
| org.gvsig.graph                                                                                                    | 1.1.0-1241                                                                                                    | plugin                                                                                                    |
| org.gvsig.help                                                                                                    | 1.12.0-1417                                                                                                    | plugin                                                                                                    |
| org.gvsig.hyperlink                                                                                                    | 1.12.0-1417                                                                                                    | plugin                                                                                                    |
| org.gvsig.i18n                                                                                                    | 1.12.0-1417                                                                                                    | plugin                                                                                                    |
| org.gvsig.iconThemeBase                                                                                                    | 1.12.0-1417                                                                                                    | plugin                                                                                                    |
| org.gvsig.layerLoadingOrder                                                                                                    | 1.12.0-1417                                                                                                    | plugin                                                                                                    |
| org.gvsig.normalization                                                                                                    | 0.2.0-105                                                                                                    | plugin                                                                                                    |
| org.gvsig.quickInfo                                                                                                    | 1.12.0-1417                                                                                                    | plugin                                                                                                    |
|                                                                                                    | org.gvsig.gpe<br>org.gvsig.gps<br>org.gvsig.graph<br>org.gvsig.help<br>org.gvsig.hyperlink<br>org.gvsig.i18n<br>org.gvsig.iconThemeBase<br>org.gvsig.layerLoadingOrder<br>org.gvsig.normalization<br>org.gvsig.quickInfo | org.gvsig.gpe       1.12.0-1417         org.gvsig.gps       2.0.0-1         org.gvsig.graph       1.1.0-1241         org.gvsig.help       1.12.0-1417         org.gvsig.hyperlink       1.12.0-1417         org.gvsig.ilan       1.12.0-1417         org.gvsig.iconThemeBase       1.12.0-1417         org.gvsig.layerLoadingOrder       1.12.0-1417         org.gvsig.normalization       0.2.0-105         org.gvsig.quickInfo       1.12.0-1417 |

- Pasos para generar topología de red a partir de datos geográficos, por ejemplo calles de la una ciudad:
  - Activar la capa de Vías de tránsito.
  - Seleccionar del menú Red  $\rightarrow$  Generar topología de red.
  - En la primer ventana del asistente dejaremos las opciones que trae por defecto, si la red es topológicamente correcta.
  - Completar las opciones que aparecen en la segunda ventana del asistente. Para un análisis de Áreas de Servicio puede interesar definir coste y sentido de los tramos.
  - Una vez generada la topología de red, aceptar la opción de incorporar la capa a la vista.
  - Al finalizar pide el campo para crear el informe de ruta. Dejaremos el valor que viene por defecto.

#### 🚯 Generar topología de red...

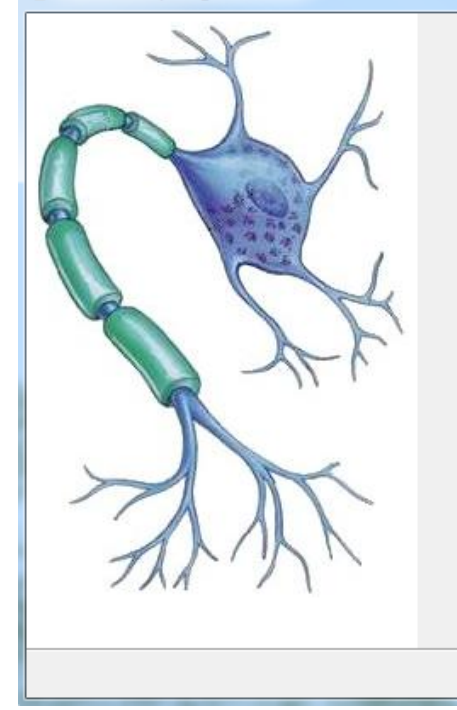

| Se va a construir una red para la capa de líneasTRAMO_VIAL.shp.<br>La presencia de pseudonodos puede originar |  |  |  |  |  |  |  |  |
|----------------------------------------------------------------------------------------------------|--|--|--|--|--|--|--|--|
| resultados no deseados. Por favor, marque lo que desea hacer:                                                 |  |  |  |  |  |  |  |  |
| <ul> <li>Calcular la red sobre la capa original</li> <li>Corregir topológicamente la capa original</li> </ul> |  |  |  |  |  |  |  |  |
| Trabajar con las coordenadas originales                                                                       |  |  |  |  |  |  |  |  |
| Aplicar tolerancia fuzzi. 0,01                                                                                |  |  |  |  |  |  |  |  |

# Generar topología de red...

| 25 | Configuración de campos                   |                                            |      |
|----|-------------------------------------------|--------------------------------------------|------|
|    |                                           |                                            |      |
| K  | Seleccione el campo de tipo de vía.:      | - None -                                   | -    |
| N  | Seleccione el campo de longitud (metros): | - None -                                   | -    |
|    | 📄 campo de coste:                         | < Usar longitud de línea >                 | -    |
| 1  | 🔲 factor de conversión:                   |                                            | 1.00 |
| K  | Seleccione el campo de sentido::          | - None -                                   | -    |
| r' | Sentido de digitalización:                |                                            |      |
| L. | Inverso al digitalizado:                  |                                            |      |
| <  | Guardar fichero de topología en:          | lalvarez\AppData\Local\Temp\TRAMO_VIAL.net |      |
| N  |                                           |                                            |      |

x

Final

x

- Pasos para realizar el análisis de <u>Áreas de Servicio</u> luego de generada la topología:
  - Activar la capa de red Tramo\_vial
  - Menú Red → Área de Servicio
  - Presionar el botón "Cargar paradas" y seleccionar la capa que contiene los puntos muestrales (nodos del análisis).
  - Se cargarán en la grilla y debemos ingresar a cada uno el valor de coste, es decir la distancia máxima. En este ejemplo: 200m en todos los casos.
  - Presionar el botón "Calcular Área de Servicio" y esperar a que finalice el proceso.
  - Se generan como resultado dos capas:
    - una de líneas que es un recorte de la red (y podemos despreciar).

Los polígonos delimitan las zonas que se encuentran como máximo a 200 m de cada punto muestral, considerando los desplazamientos sobre la red vial.

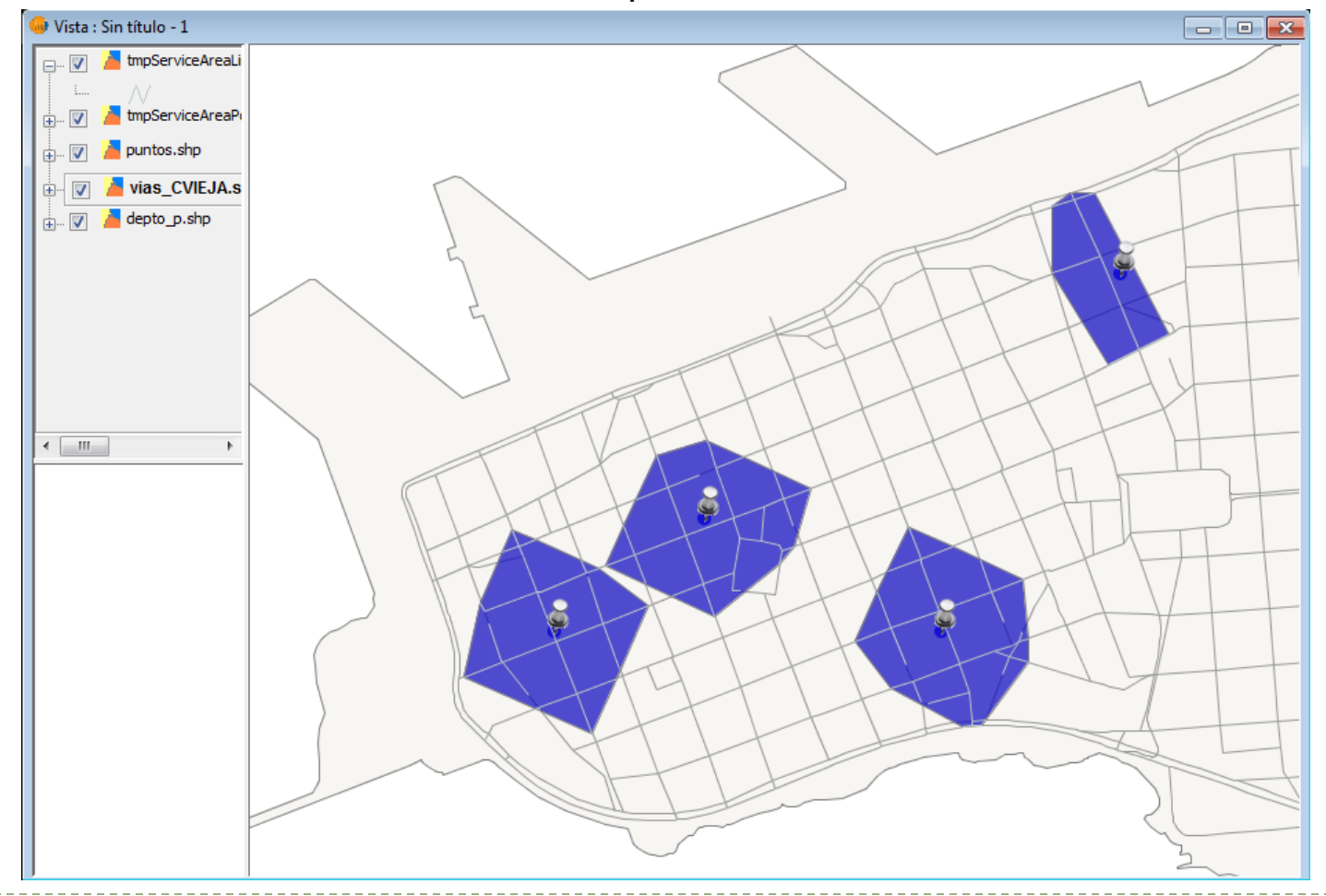

- Identificación de zonas alejadas de cualquier oficina de Correos existente en la ciudad de Montevideo con el fin de abrir nuevas oficinas y ofrecer así un mejor servicio a los ciudadanos.
- Para ello se tendrán en cuenta los siguientes criterios:
  - 1. Distancias a los puntos de servicio (oficinas de Correo).
  - 2. **Población.** Algunas de las zonas desabastecidas podrían corresponder con zonas poco pobladas en las que podría no ser viable abrir una nueva oficina.